#### Go to BBSYL.NET AND CLICK on the 2020 Season Registration Post

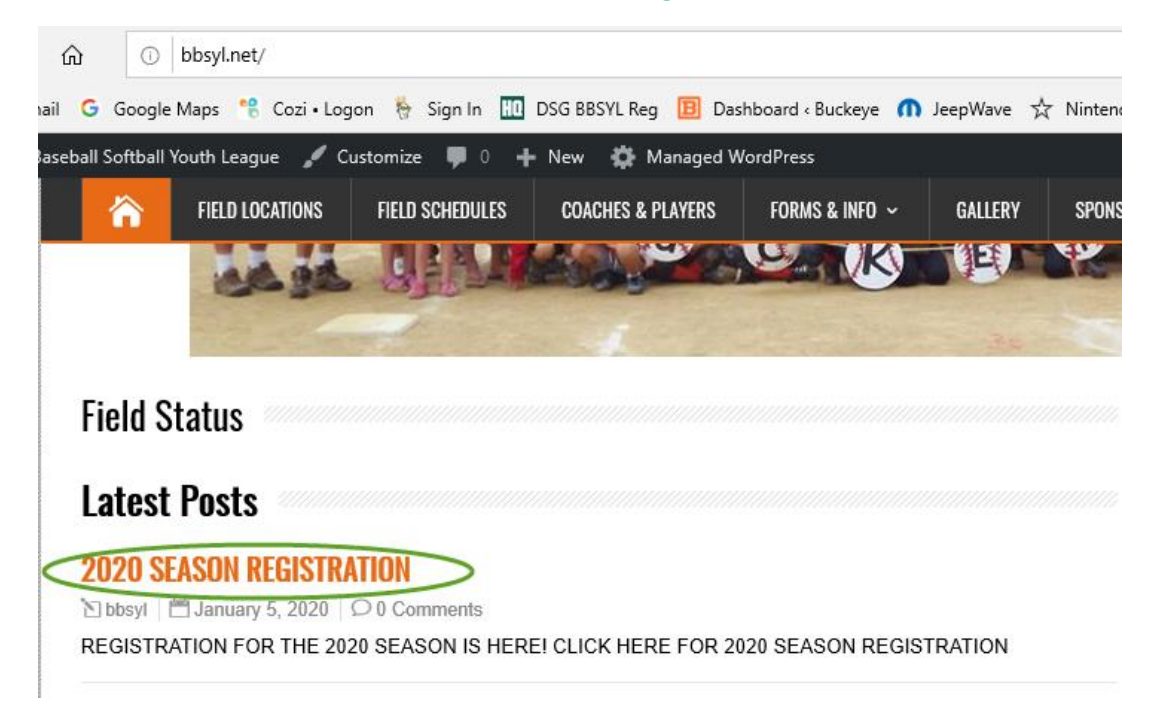

## **Click on Registration Link in the Post**

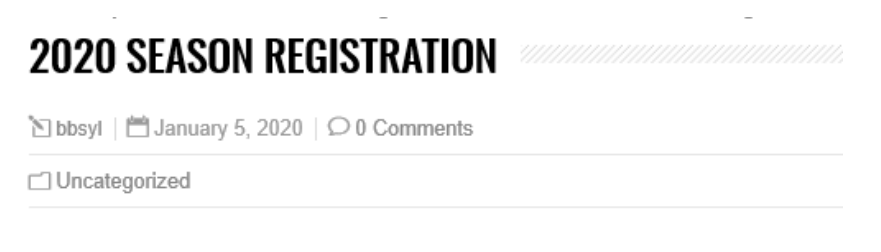

#### **REGISTRATION FOR THE 2020 SEASON IS HERE!**

CLICK HERE FOR 2020 SEASON REGISTRATION

#### **Click on Register**

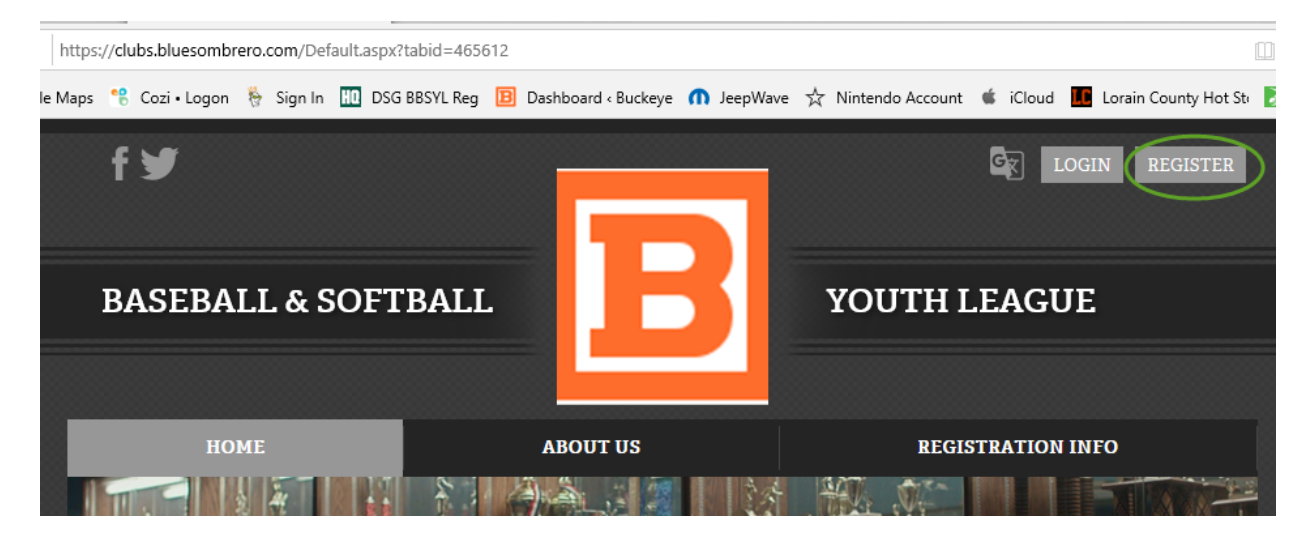

## **Create an online account / Register**

| BUCKEYE BASEBALL & SOFTBA | LL YOUTH LEAGUE    | _                                        |
|---------------------------|--------------------|------------------------------------------|
|                           |                    | S sports connect                         |
|                           |                    | Enail Address<br>michael.smith@gmail.com |
|                           |                    | Create Username<br>michaelsmith          |
|                           | Sports connect     | Password •                               |
|                           | Email Address      | Confirm Password                         |
|                           | Create Username    |                                          |
|                           | Password o         | Create Account                           |
|                           | Confirm Password 📀 | Already have an account? Login here!     |

## **Click On Register Now**

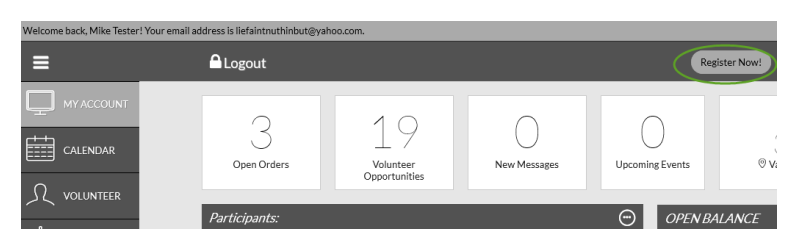

## **Click on Add Participants**

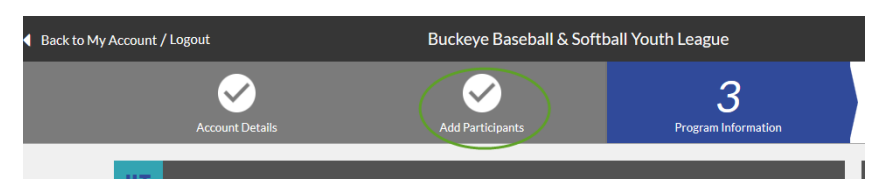

# Complete New Participant Questionnaire, then click continue

| New Participant Inform | ation O                                                                                          |
|------------------------|--------------------------------------------------------------------------------------------------|
| Are you also the part  | ticipant? Yes 🖲 No 🖲                                                                             |
| 6                      | New Participant Name<br>Please upload the participant's photo & fill out their information below |
| Gender*                | Select Gender *                                                                                  |
| Legal First Name*      |                                                                                                  |
| Middle Initial         |                                                                                                  |
| Legal Last Name*       |                                                                                                  |
| Suffix                 |                                                                                                  |
| Date of Birth*         | Month * Day * Year *                                                                             |
| Email Address          |                                                                                                  |
| Cell Phone             |                                                                                                  |
| Is the participant's a | address the same as the primary account holder's address? Yes 🔹 No 🌑                             |
| Street*                | 3781 Willow Winding Ave                                                                          |
| Unit#                  |                                                                                                  |
| City*                  | Medina                                                                                           |
| State*                 | Ohio *                                                                                           |
| Zip Code*              | 44256                                                                                            |
| Rack                   | + New Participant                                                                                |

If you have additional participants to add, select add participants (repeat this process until you have all your participants added). Once you have added all your participants, click select next to the available program you want to register the participant(s) for.

You will be able to add participants later if you opt to complete the registration on the 1<sup>st</sup> participant added, and conversely if you add additional participants, you will be able to complete the registrations later in the process.

| in to my Acc |                                                    |                  | Builleague               |
|--------------|----------------------------------------------------|------------------|--------------------------|
|              | Account Details                                    | Add Participants | 3<br>Program Information |
| DT           | David's Available Programs                         |                  |                          |
| TEST         | 2020 Hot Stove Baseball                            | Price            |                          |
| 1            | Copy of Class G (12 Year Olds)<br>View Description | \$125.00         | Select                   |

Your selection(s) will changed to selected, then click Continue.

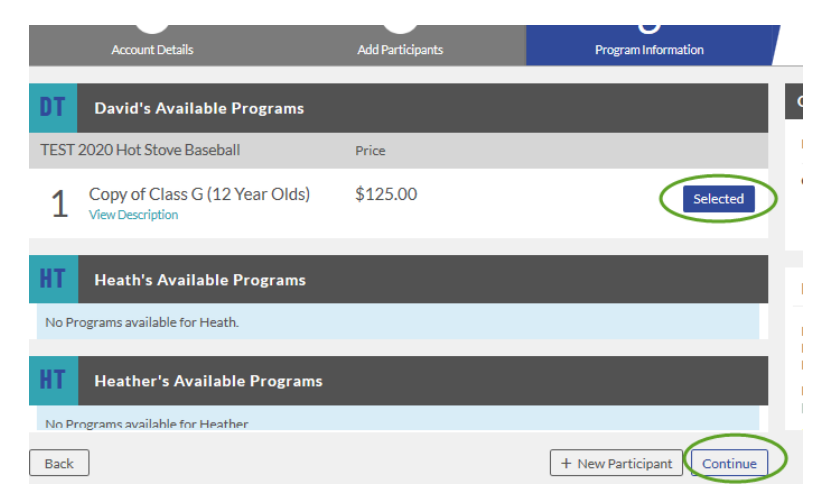

### Complete the registration form questionnaire

(Registration questionnaires will need to be completed for each participant)

| Account Details                              | Add Participants                    | Program Information      |
|----------------------------------------------|-------------------------------------|--------------------------|
| DT David's Registrat                         | ion Information                     |                          |
| Emergency Contact First<br>Name*             | Milae                               |                          |
| Emergency Contact Last<br>Name*              | Tester                              |                          |
| Emergency Contact Phone<br>Number*           | 440 503                             | 3725                     |
| 1 TEST 2020 Hot Stove Base                   | ball Copy of Class G (12 Year Olds) | David Tester 💿           |
| Player's Name *                              |                                     | 50 Characters Remaining  |
| Gender *                                     | Make a Selection                    |                          |
| Players Address (Street) *                   |                                     |                          |
| Player's Address (City) *                    |                                     | 30 Characters Remaining  |
| Player's Address (Zip<br>Code) *             |                                     | 30 Character Renalising  |
| Player's Date of Birth *                     | Month v Day                         | • Year •                 |
| School Name *                                | Make a Selection                    | Ŧ                        |
| If Other, school name                        |                                     |                          |
| Current Grade? *                             | Select                              | 50 Characters Remeining  |
| Mother's (or Guardian's)<br>Name *           |                                     | 50 Characters Remaindan  |
| Mother's (or Guardian's)<br>Mobile Phone # * |                                     | 12 Charactery Presidence |
| Father's Name                                |                                     |                          |

# ...including uploading a copy of the participants birth certificate, reviewing and acknowledging waivers, and electronically signing where required

(Each questionnaire completed will require an attached image of a birth certificate – in pdf, png, jpeg, jpg format)

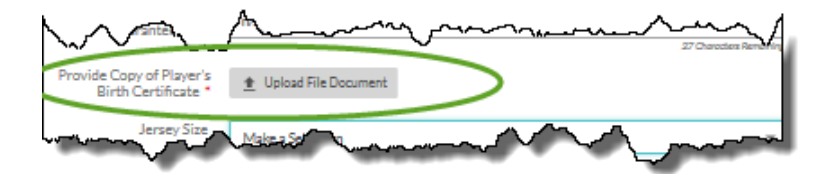

## - Click CONTINUE.

| Lunn                                                                                                    | Commonwhile current & 6 Hot Stove Association Rulebooks. | man hand                |
|----------------------------------------------------------------------------------------------------|----------------------------------------------------------|-------------------------|
| l accept*                                                                                                    |                                                          |                         |
| APPROVAL TO<br>PARTICPATE I have read<br>and agree to the<br>requirements to participate<br>- Please Type Your Name &<br>Date (Typing your name<br>signifies as your signature)                                                                                                    | Mike Tester                                              | 39 Characters Remaining |
| Additional Registration I                                                                                                    | nformation                                               |                         |
| Please include my donation<br>for the NATR basket with<br>this registration*<br>(NATR Basket Donation)                                                                                                    | O Yes 🗌 No                                               |                         |
| Every registration will<br>include a \$10 concession<br>stand fee. You will be<br>contacted via email prior to<br>the start of the season with<br>instructions of how to<br>volunteer for concession<br>stand duties to have this<br>fee reimbursed to you.*<br>(Concession Stand Fee) | Accept                                                   |                         |
| Back                                                                                                    |                                                          | Continue                |

Opt in for volunteer positions (if desired click the select next to the position and complete the questionnaire) when finished or if opting out, click Continue

| Account Details                                            | Add Participants               | Pro       | gram Information |
|------------------------------------------------------------|--------------------------------|-----------|------------------|
| ilable Positions                                           |                                |           |                  |
| TEST 2020 Hot Stove Baseball<br>Hector is registered here. | Copy of FARM (5 & 6 Year Olds) | Positions | 0                |
| am Parent                                                  |                                |           | Sign Up          |
| ead Coach                                                  |                                |           | Sign Up          |
| ssistant Coach                                             |                                |           | Sign Up          |
| mpire                                                      |                                |           | Sign Up          |
| cilities Maintenance                                       |                                |           | Sign Up          |
| orekeeper                                                  |                                |           | Sign Up          |
| Indraising                                                 |                                |           | Sign Up          |
|                                                            |                                |           |                  |
| lack                                                       |                                |           |                  |

## **Review amount due and click Continue**

| Account Details                                     | Add Participants                       | Program Informa                    | ition              |
|-----------------------------------------------------|----------------------------------------|------------------------------------|--------------------|
| For your security, if you are inactive on this page | for 20 minutes, you'll automatically b | e logged out and will have to      | log back in to cor |
| Registration Summary                                |                                        |                                    |                    |
| DT 1 TEST 2020 Hot Stove Baseball                   | Copy of Class G (12 Year Olds)         | David Tester                       | 0                  |
| Payment Options                                     |                                        | Registration Breakdown             | 1                  |
| Pay in Full                                         | \$80.00 Selected                       | Division Price                     | \$125.00           |
|                                                     |                                        | 3rd Participant Family<br>Discount | (\$60.00)          |
|                                                     |                                        | NATR Basket Donation               | \$5.00             |
|                                                     |                                        | Concession Stand Fee               | \$10.00            |
|                                                     |                                        | Subtotal                           | \$80.00            |
|                                                     |                                        |                                    | $\frown$           |
|                                                     |                                        |                                    | Continue           |

# Select payment method and complete form and click Continue (If check selected, no information needs to be entered)

| (If check selected, I           | no information needs to be entered)                         | Registration       | Credit Card |  |
|---------------------------------|-------------------------------------------------------------|--------------------|-------------|--|
| Registration Summary            | De                                                          | <pre>Method*</pre> |             |  |
| Payment Information             |                                                             |                    | Credit Card |  |
| Registration<br>Payment Method* | Credit Card                                                 |                    | Check       |  |
| Cards Accepted*<br>Card Number* |                                                             |                    |             |  |
| Expiration Date*                | Month 👻 Year 👻                                              |                    |             |  |
| Security Code*                  | What is this?                                               |                    |             |  |
| Is the billing address th       | ne same as the primary account holder's address? Yes 💿 No 🌑 |                    |             |  |
| First Name*                     | Mike                                                        |                    |             |  |
| Last Name*                      | Tester                                                      |                    |             |  |
| Address Line 1*                 |                                                             |                    |             |  |
| Address Line 2                  |                                                             |                    |             |  |
| City, State*                    | Medina Ohio 💌                                               |                    |             |  |
| Zip Code*                       | 44256                                                       |                    |             |  |
|                                 | Continue                                                    |                    |             |  |

### Summary page appears, click Submit Order to complete registration submission

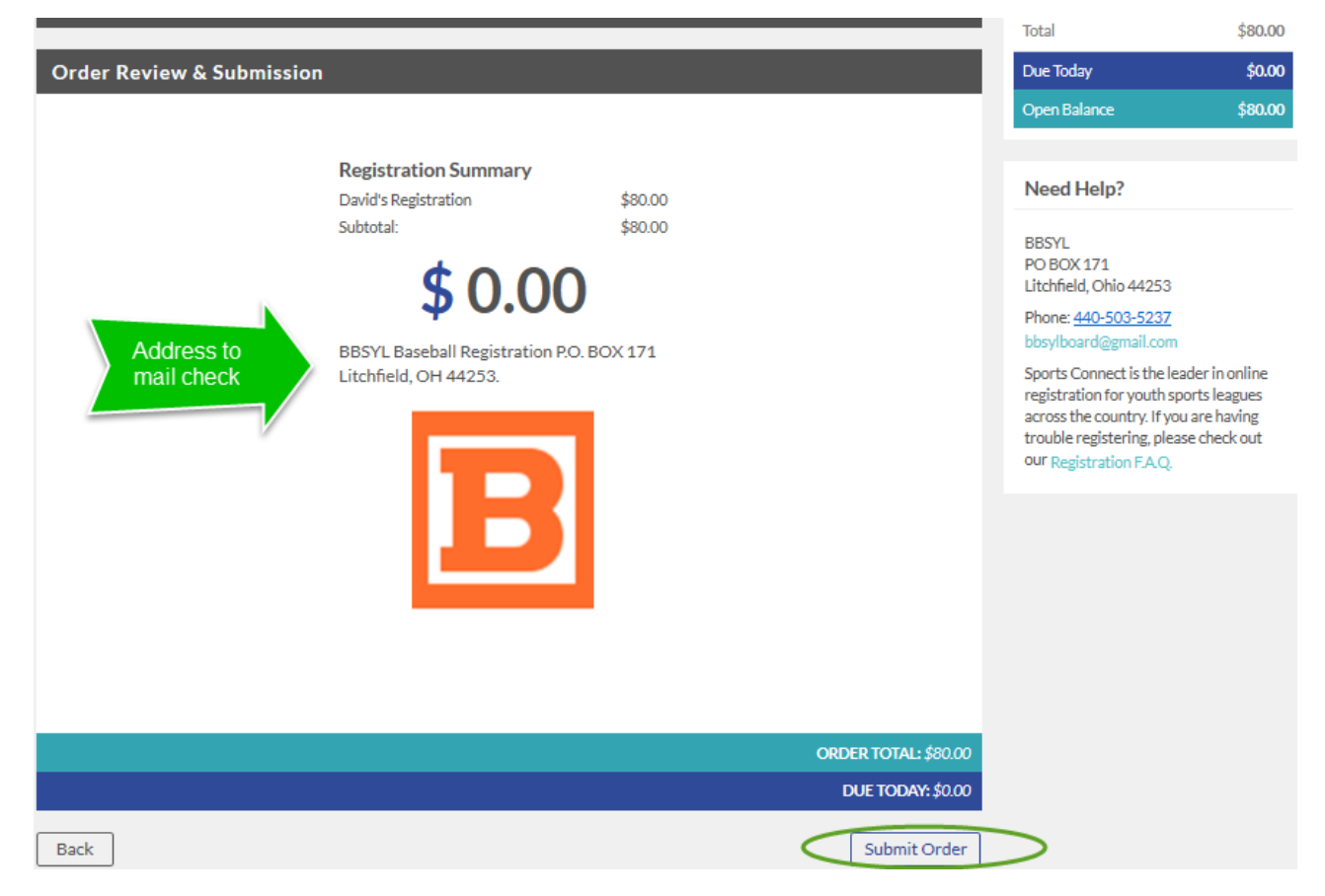

#### Confirmation appears, click continue to return to your account

Order Confirmation

## Congratulations! Your order has been submitted!

#### Order Confirmation #7408754

Thank you for your order. You will receive an order confirmation email soon.

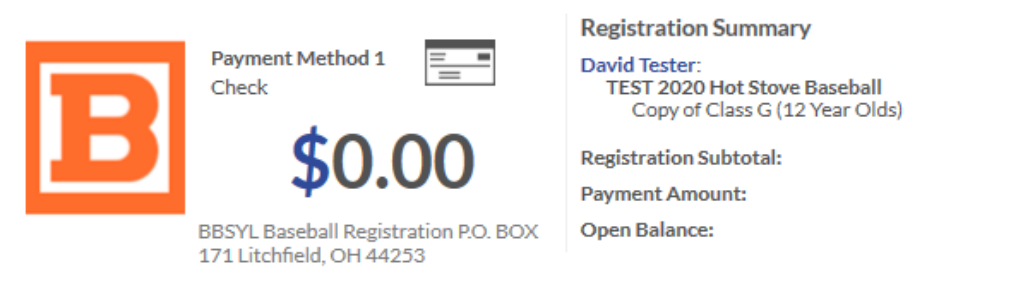

\$80.00

\$80.00

\$0.00

\$80.00

#### Order Confirmation Message for: TEST 2020 Hot Stove Baseball

We have received your registration. Once teams are finalized, you will be contacted by the league and your coach. If you have any concerns or questions, please contact the league at BBSYLboard@gmail.com. Thank you!

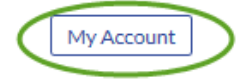

## APPENDIX

If you wish to have a girl play baseball, select other as gender when adding participant and on registration form (confirm with test).

| Welcome back, Mike Tester | ! Your email address is liefaintnuthinbut@yah | noo.com.                         |              |                 |           |
|---------------------------|-----------------------------------------------|----------------------------------|--------------|-----------------|-----------|
| ≡                         | 🔒 Logout                                      |                                  |              | Regis           | ster Now! |
| CALENDAR                  | 3<br>Open Orders                              | 19<br>Volunteer<br>Opportunities | New Messages | Upcoming Events | ,<br>v:   |
| MY ORDERS                 | Participants:                                 | rtar 🔽                           | N- D         | Add Participant | LANCE     |